# TM50 BEDIENDEEL

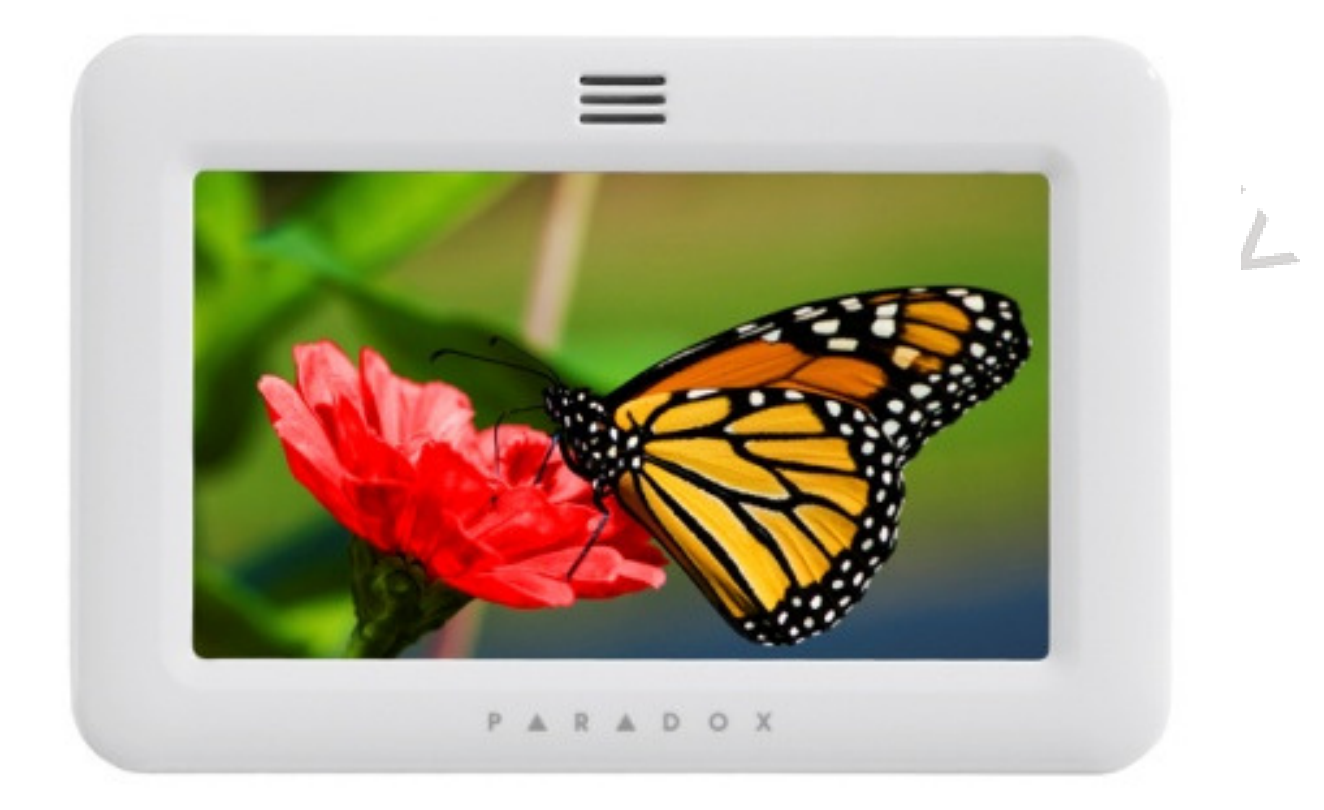

## GEBRUIKERSHANDLEIDING

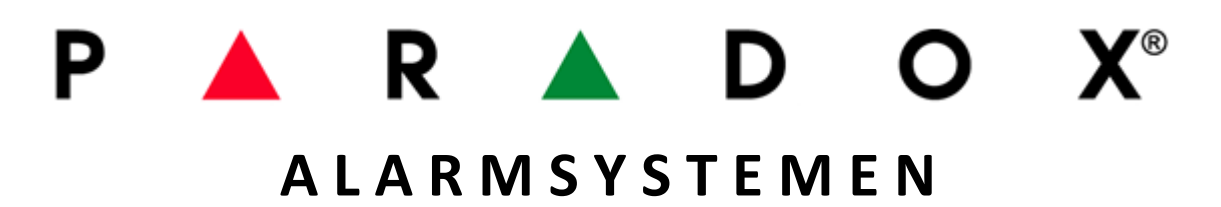

## **1.2 LEGENDE**

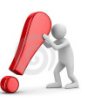

Duidt op een waarschuwing of een belangrijke opmerking.

Duidt op een nuttige informatie of tip.

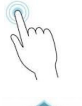

Vraagt U om op de bijbehorende icoon in te drukken of een reeks commando's in te geven.

 $\uparrow$ 

In de meerdere schermen zal dit icoon u toelaten om direct naar het hoofdscherm te kunnen terugkeren. Dit icoon bevind zich altijd links bovenaan het scherm.

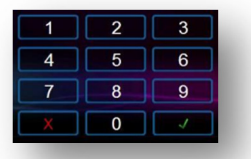

Vraag u om een geldige toegangscode in te geven. Standaard vraagt men naar de Hoofdcode => 1234. Uw installateur zal bij de oplevering van uw systeem daar de juiste informatie over bezorgen. Deze code kan 4 of 6 getallen omvatten of is eventueel variabel.

Indien van toepassing, bevindt de "refresh" knop zich altijd rechts bovenaan het scherm.

Deze handleiding is geschreven van toepassing op de meeste configuraties. De afgebeelde schermen in deze nandleiding kunnen daarom verschillen van deze van uw systeem.

# 1) BASISBEDIENINGEN

In de hierop volgende secties maken wij U vertrouwd met de functies van de toetsen alsook met de schermafbeeldingen van uw TM50. Hieronder word het startscherm getoond van een niet gepartioneerd systeem zonder optie "paniek-knop".

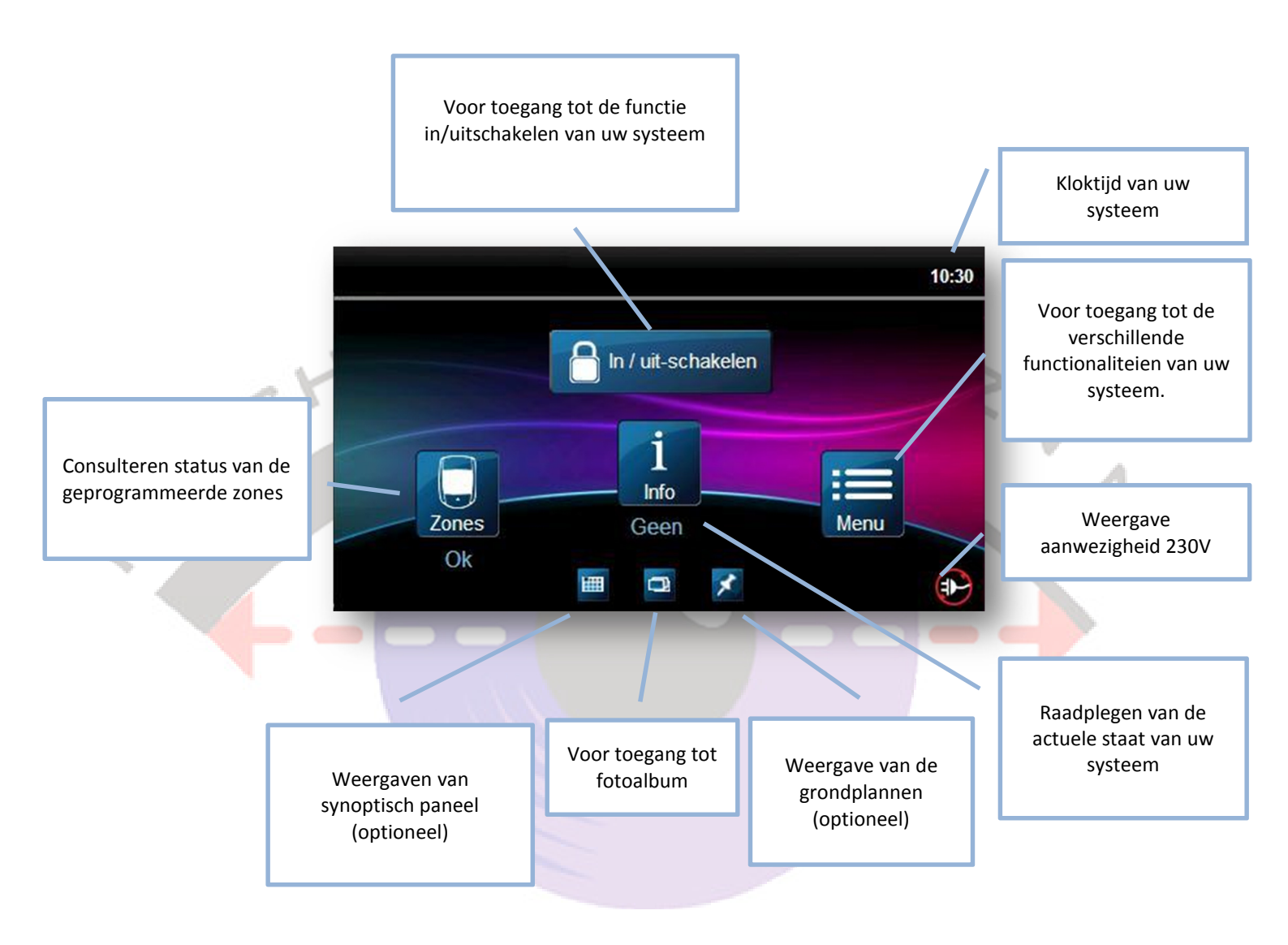

## 2.1 TONALITEIT VAN HET BEDIENDEEL

Wanneer U een informatie invoert zal afhankelijk van de informatie U een verschillende biep te horen krijgen. Een lange biep betekend een verkeerde ingave, kortere zal een juiste handeling zijn.

<u>Toon van weigering</u> : wanneer naar een vorige toestand of wanneer een functie niet correct is ingegeven zal het bediendeel een bip continu laten horen "BIIIIIIIIP".

# 2) IN / UITSCHAKELEN

Het systeem kan reageren op een inbraakalarm wanneer deze is ingeschakeld.

Indien geprogrammeerd door uw installateur kan het systeem een alarm doormelden naar een meldkamer of direkt naar uw privétoestel via een vocale module.

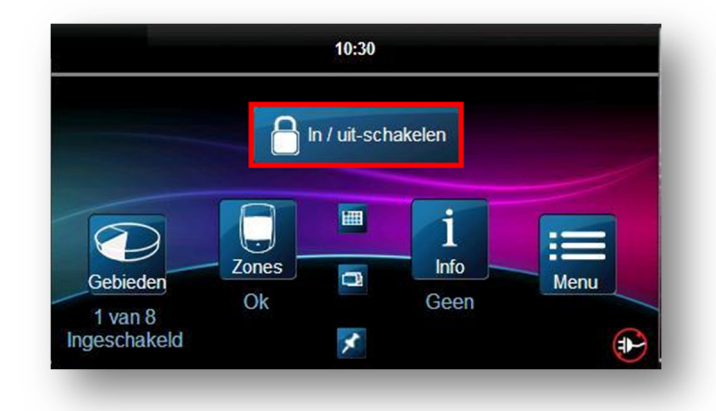

## TIMER/UITGANGSVERTRAGING

Als u het systeem activeert, start de uitgangstijd via een geprogrammeerde timer zodat er voldoende tijd is om het beveiligde pand te verlaten alvorens het systeem in werking is gesteld.

## **TYPE VAN INSCHAKELING**

Om uw systeem in te schakelen vertrekkende vanuit het hoofdscherm ;

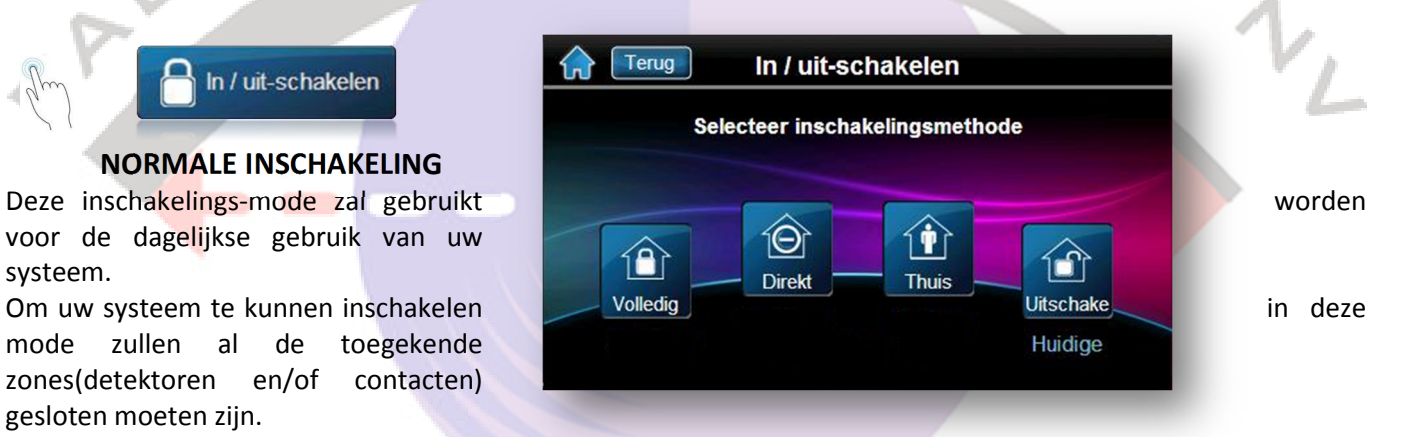

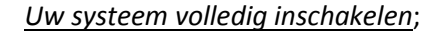

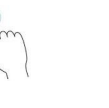

systeem.

Geef een geldige toegangscode

Druk op het gewenste gebied of "Alle gebieden" =>

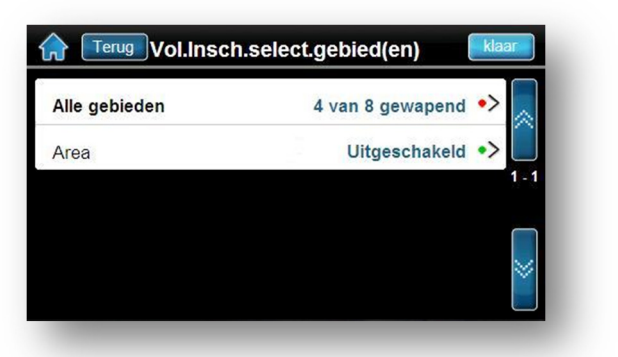

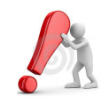

indien uw toegangscode geprogrammeerd is voor meerdere gebieden zal u de keuze krijgen om één of meerdere gebieden te selectioneren voor inschakeling

## **GEDEELTELIJKE (THUIS)INSCHAKELING**

Deze inschakelingsmode laat u toe om het systeem gedeeltelijk in te schakelen(perimeter) zodanig dat u in uw woning of kantoor kan blijven bewegen. Uw installateur heeft daarvoor meerdere zones geconfigureerd als "thuisinschakeling" zoals b.v.b. de woonkamer of nachthal. Deze zullen dan niet geactiveerd worden, de contacten op de ramen en deuren daarentegen wel.

Uw systeem inschakelen in thuis-mode ;

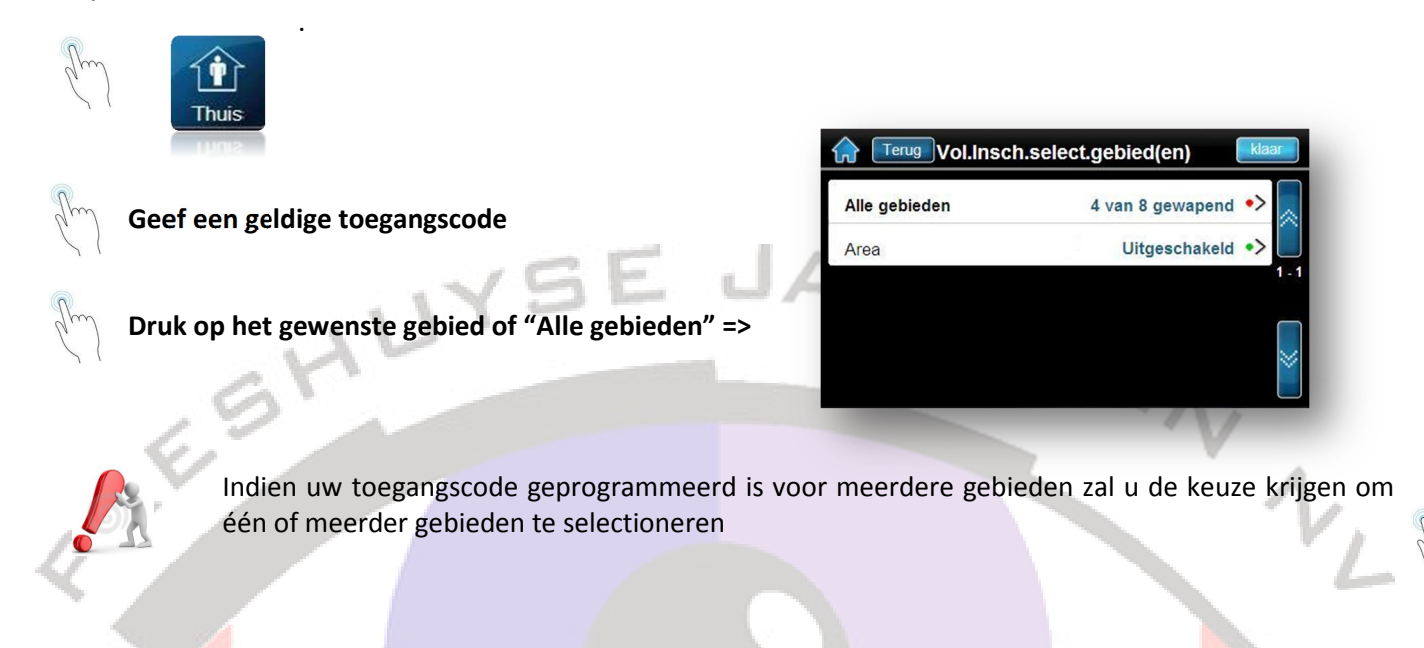

### **DIREKTE INSCHAKELING**

Deze methode is identiek aan de inschakeling in mode »thuis » uitgezonderd dat hier geen uitgangstijd is voorzien. Iedere vertraagde zone zal nu werken als een "normaal inbraakalarm" zonder ingangsvertraging.

Ook hier kan het systeem om een geldige toegangscode vragen indien je installateur geen snelle inschakeling heeft voorzien.

Uw systeem inschakelen in thuis-mode ;

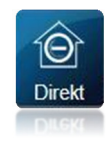

Ingeven geldige code

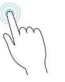

ingeven gelaige coue

Selecteren van gebied =>

| Alle gebieden | 4 van 8 gewapend 🔸 |
|---------------|--------------------|
| Area          | Uitgeschakeld •>   |
|               | 1-                 |
|               |                    |
|               |                    |

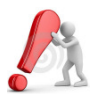

Indien U toegang heeft tot meerdere gebieden zal er eerst één of meerdere gebieden dient geselectioneerd te worden.

## GEFORCEERDE INSCHAKELING (INSCHAKELEN MET OPEN ZONES)

Van zodra er één of meerdere zones van één op meerdere gebieden open zijn zal het systeem u een alternatieve inschakeling voorstellen. Er zijn dan 3 mogelijkheden;

• Een *geforceerde inschakeling*; hiermee kunt u snel het systeem inschakelen wanneer één of meerdere zone(s) open zijn. Van zodra deze open zone(s) wordt gesloten integreert het systeem ook deze zone in de inschakeling.

Deze keuze van « geforceerd inschakelen » zal u voorgesteld worden als ten minste één zone van een gebied open is op het moment dat u probeert in te schakelen.

- **Overbruggen en inschakelen** ; Alle zones die op het ogenblik van de inschakeling opstaan zullen overbrugd worden en zullen niet reageren bij een eventuele inbraakpoging. De desbetreffende zones zullen terug bijgeschakeld worden op het ogenblik dat de bijbehorende gebied uitgeschakeld wordt.
- **Toon open zones**; hier kan u visueel zien welke zones niet gesloten zijn. Het is mogelijk dat u eerst een selectie van het gebied moet ingeven indien u een gepartitioneerd systeem heeft.

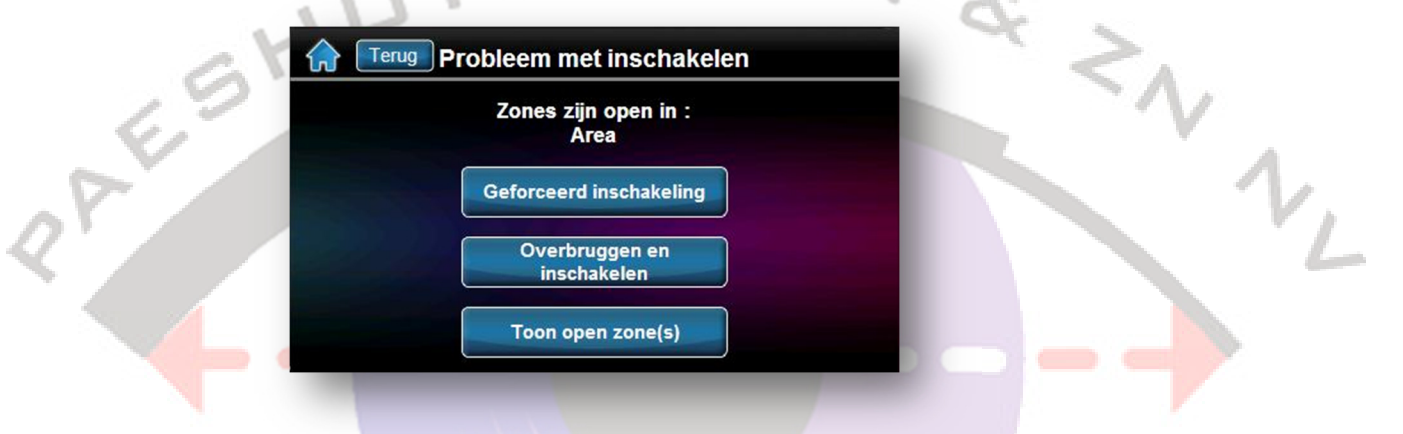

Het **overbruggen** van één of meerdere zones kan maar mogelijk zijn indien uw installateur de optie « overbrugbaar » heeft toegekend aan deze zone(s). indien niet zal het icoon in het grijs gekleurd zijn. Merk op dat uw installateur ook een maximum aantal toegelaten overbruggingen kan toekennen.

Hetzelfde bij het **geforceerd inschakelen**, deze optie moet eveneens door uw installateur worden ingesteld.

## **SNELLE INSCHAKELING (ZONDER CODE)**

Elke gebruiker kan toegang hebben tot zijn systeem zonder deze een toegangscode dient in te voeren, indien deze door uw installateur zijn toegekend. Het volstaat om 3 sec. te drukken op de toets van de gewenste functie. Indien u een gepartitioneerd systeem heeft, moeten deze functies geactiveerd worden voor elk gebied.

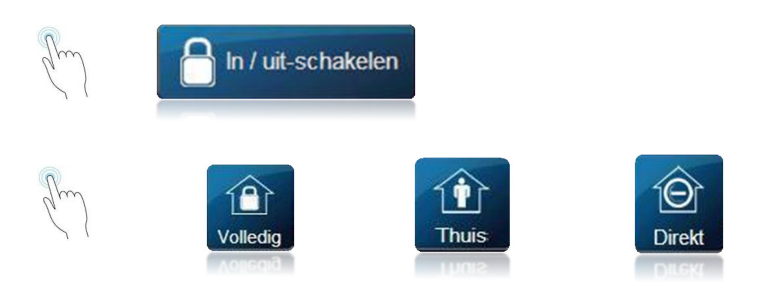

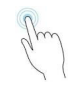

## Invoeren geldige toegangscode.

Indien meerdere gebieden zijn ingeschakeld (bij een gepartitioneerd systeem) is het mogelijk dat u een volgends scherm te zien krijgt die u de keuze biedt andere gebieden te bedienen. U kan dan meerdere gebieden uitschakelen.

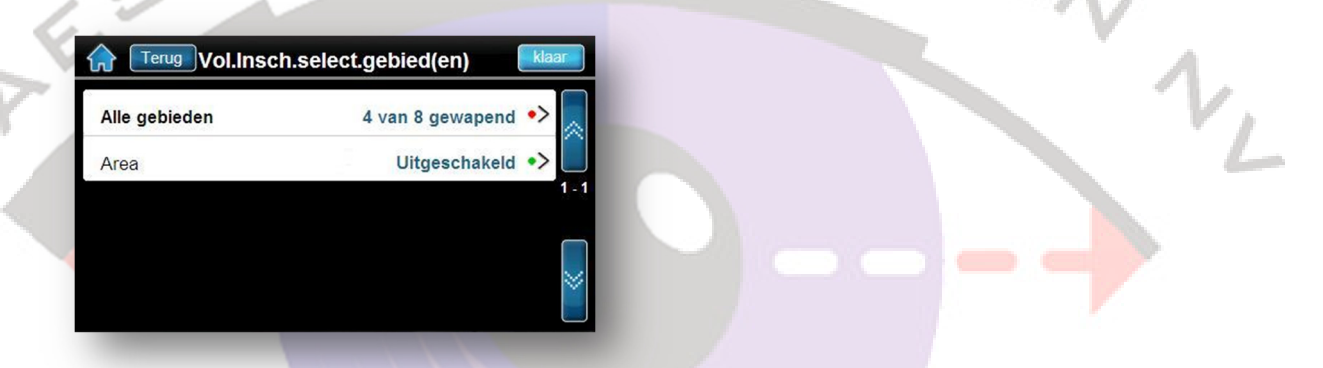

| Re   |
|------|
| DT.  |
| Õ II |

In geval van inbraakalarm : verlaat het gebouw en waarschuw de federale politie van op een veilige plaats.

# **3) GEBRUIKERSCODES**

Via de toegangscodes krijgen de gebruikers toegang tot het systeem. Er kunnen tot max. 999 codes geprogrammeerd worden. Een gebruikersnummer van 001 tot 999(gebruiker 001 is de hoofdcode) is toegekend aan iedere code. Uw installateur heeft reeds bepaald wat de lengte van uw code zal moeten zijn, n.l. 4, 6 of flexibele lengte tot 6 getallen.

## **HOOFDCODE : TOEGANG TOT GEBRUIKERSMENU (STANDAARD : 123456)**

De hoofdcode heeft toegang tot alle functies van uw systeem en laat tevens ook toe om andere codes aan te maken, te wijzigen of te wissen. Het is aan te raden om uw codes regelmatig te wijzigen om te beletten dat anderen toegang zouden kunnen verschaffen tot het systeem.

### Om een code te wijzigen/toevoegen of wissen ;

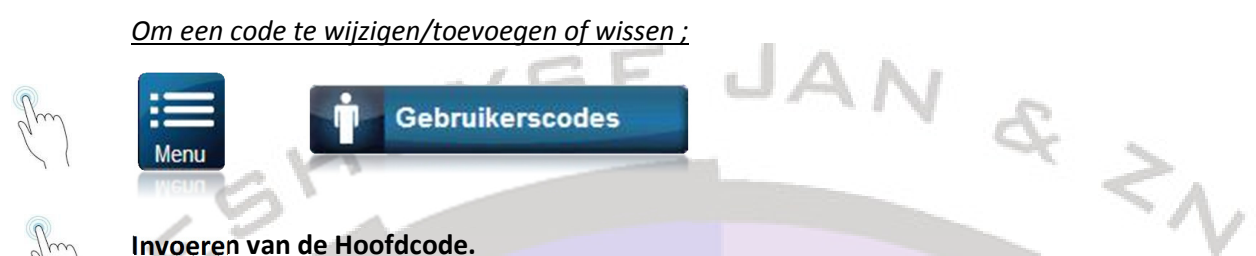

#### Invoeren van de Hoofdcode.

Na een geldige hoofdcode te hebben ingegeven zal er een overzicht getoond worden van het huidige beheer van codes.

### Er zijn nu 3 mogelijkheden;

- 1. Toevoegen van een gebruiker
- 2. Wijzigen van een gebruiker
- 3. Wissen van een gebruiker

| Terug            | Gebruikers |        | P         |
|------------------|------------|--------|-----------|
| Gebruiker toevoe | gen        |        | toevoeg   |
| User             |            | Wijzig | Wissen    |
|                  |            |        |           |
|                  |            |        | $\approx$ |
|                  |            |        |           |

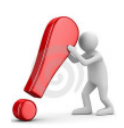

De hoofdcode heeft 24H/24H toegang tot alle deuren en tot alle functies van het toegangscontrolesysteem. Alleen het serienummer van de toegangskaart en de inschakelingsmethode kunnen aangepast worden. Indien één of meerdere optie(s) nadien handmatig is aangepast zal de hoofdcode onmiddellijk terugkeren naar zijn standaardwaarde.

## PROGRAMMEREN VAN TOEGANGSCODES.

De hoofdgebruiker(Code001) en de gebruikers met dezelfde rechten kunnen toegangscodes voor andere gebruikers programmeren en deze gebieden en meerdere opties toekennen.

Om een nieuwe gebruiker toe te voegen:

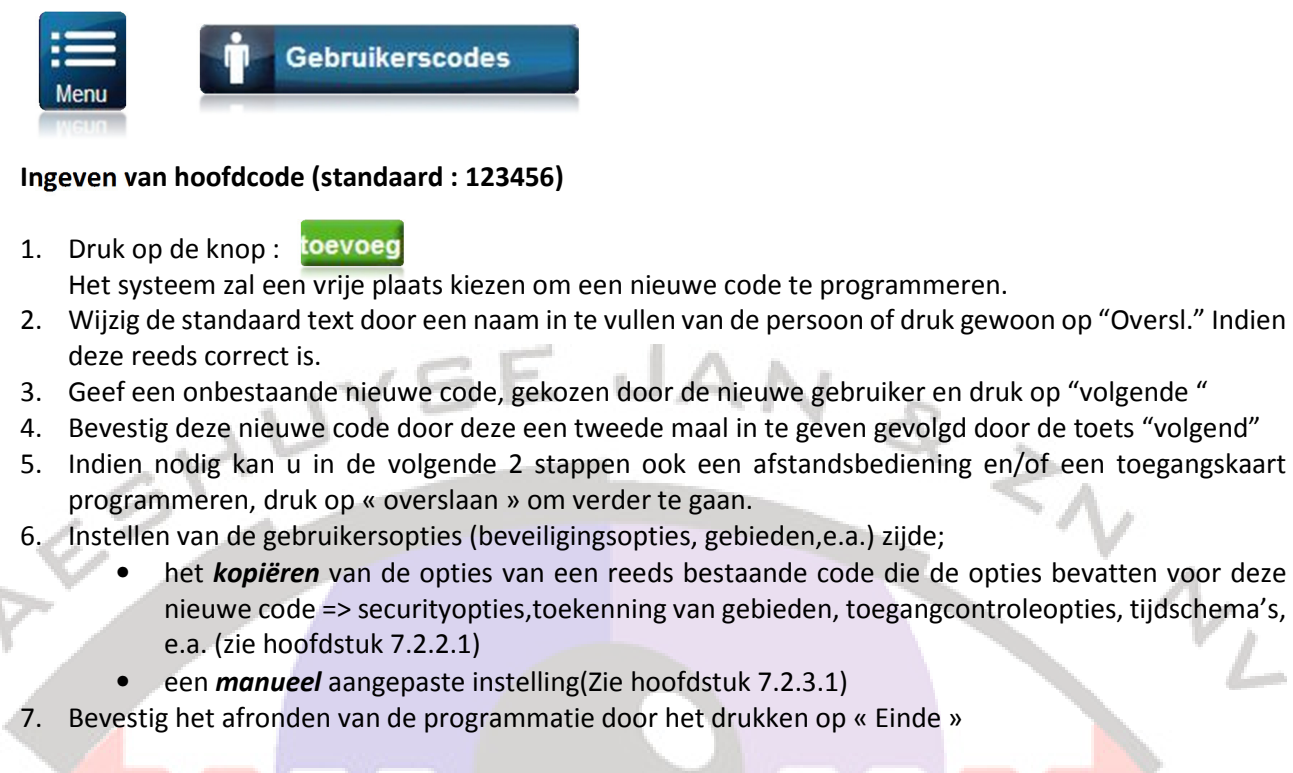

Wanneer er tijdens eender welke stap in deze procedure het klavier een weigeringstoon laat horen, hebt u misschien een reeds bestaande code ingegeven of hebt u misschien geen toegang tot bepaalde gebruikersopties of gebiedentoewijzing.

Alleen de gebruikers met de eigenschappen van de hoofdgebruiker kunnen een andere gebruiker de opties toekennen waarvoor zijzelf bevoegd zijn.

### WIJZIGING VAN EEN GEPROGRAMMEERDE TOEGANGSCODE

Om een toegangscode te wijzigen;

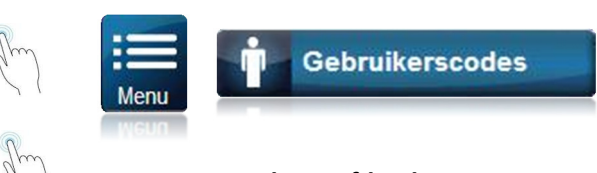

Ingeven van de Hoofdcode

Een lijst zal getoond worden met de reeds geprogrammeerde codes.

| Witzig |   |
|--------|---|
|        | - |

Het scherm van de code-eigenschappen zal nu verschijnen . Er kunnen nu meerdere parameters gewijzigd worden;

- 1. Naam van de gebruiker
- 2. De code van de gebruiker
- 3. Eventueel wijzigen/invoeren van serienummer van de afstandsbediening
- 4. Aanpassen van beveiligingsopties
- 5. Toewijzing van gebieden aan deze gebruiker.
- 6. Programmeren toegangskaart, toegangscontrole
- 7. Opties toegangscontrole
- 8. Toegangsniveau toegangscontrole
- 9. Tijdschema toegangscontrole

| Naam gebruiker      | User > |
|---------------------|--------|
|                     |        |
| Code                | >      |
| Afstandsbediening   | > 1-1  |
| Beveiligingsopties  | >      |
| Toekenning gebieden | > 🎽    |

In het algemeen zullen de 2 opties, hier aangeduid met een rode kader, *code* en *toekenning gebieden*, de twee belangrijkste zijn voor een normaal gebruik.

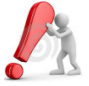

Afhankelijk van de aangebrachte wijziging zal u al dan niet een bevestiging moeten geven door b.v.b. door op de toets "Bewaren" te drukken.

## WISSEN VAN EEN GEBRUIKER (WISSEN HOOFDCODE NIET MOGELIJK)

Om een gebruiker definitief te wissen uit uw systeem;

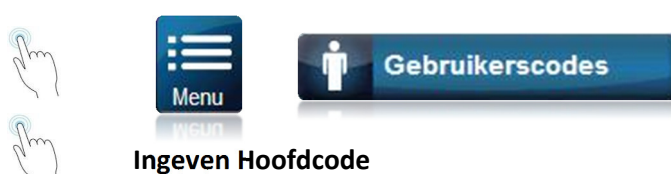

Een lijst zal getoond worden met de reeds geprogrammeerde codes.

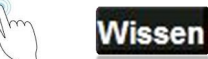

Een bevestiging zal u gevraagd worden waarom u "JA" dient te antwoorden

Het overzichtsscherm van alle kodes komt nu te voorschijn na het horen van een bevestigingstoon. U heeft de mogenlijkheid om nu nog meer codes te wissen/wijzigen of toe te voegen. Indien niet keert u terug met de knop "**Terug**" of door het drukken het icoon "**Home**"

## 7.2.5. EIGENSCHAPPEN VAN DE CODES

7.2.5.1 Naam/label van de gebruiker

Gebruikerslabels geven de toegangscode een persoonlijk karakter, deze kunnen worden toegekend door het drukken van de knop "**Naam gebruiker**".

## 7.2.5.2 Beveiligingsopties

7.2.5.2.1 Rechten van de hoofdcode (standaard Alle rechten) Wanneer in deze optie « **Geen** » is ingevuld, kan deze gebruiker geen andere codes programmeren/wijzigen.

Wanneer **« Gebruikerscode & Naam »** is aangeduid zal deze gebruiker de naam en code kunnen aanpassen. De andere labels zullen in het grijs weergegeven worden om aan te geven dat deze niet wijzigbaar zijn met de huidige ingelogde code.

Wanneer« Alle rechten (wijzigen code, namen, e.c.) »is aangeduid, Zal de gebruiker dezelfde rechten verkrijgen als de hoofdgebruiker. Deze nieuwe gebruikerscode kan dan gebruikt worden om andere « nieuwe » codes aan te maken, te wijzigen, aanpassen van benamingen en toekenning van gebieden. Als de gebruiker die over alle beheerrechten beschikt bijvoorbeeld enkel toegang heeft tot gebied 1 en optie Overbruggen, kan de gebruiker die over alle beheerrechten beschikt enkel gebied 1 en optie Overbruggen aan andere gebruikers in het systeem toewijzen.

### 7.2.5.2.2 Duress – onder dwang

Deze functie wordt gebruikt wanneer iemand een gebruiker ertoe dwingt om zijn system te activeren of te deactiveren onder bedreiging. Wanneer deze optie is geactiveerd voor een bepaalde gebruikerscode, zal er een stil alarm verstuurd worden naar de meldkamer. Het bediendeel zal op exact dezelfde manier reageren als een "normale" code.

### 7.2.5.2.3 Overbruggen.

Deze optie laat de gebruiker toe om één of meerdere zones tijdelijk niet te integreren in zijn systeem. Het aantal Max. toegelaten overbruggingen word bepaald door uw installateur.

### 7.2.5.2.4 Alleen inschakelen

De gebruiker kan meerdere gebieden waarbij deze toegang heeft **ALLEEN** inschakelen door middel van zijn code, afstandsbediening of kaart.

#### 7.2.5.2.5 Thuis en Direct

Wanneer de optie « **Thuis en Direct** » is geactiveerd (Aan), zal de gebruiker alleen toegelaten worden om een inschakeling uit te voeren in deze mode en dit alleen voor de gebieden waar zijn code is voor toegekend.

#### 7.2.5.2.6 : Geforceerde inschakeling

De optie **« Geforceerde inschakeling »** Laat de gebruiker toe om het systeem toch te kunnen inschakelen wanneer één of meerdere zone's nog in alarm staan. Deze optie kan alleen maar werken wanneer uw installateur de desbetreffende zones heeft geconfigureerd als "geforceerde zone".

### 7.2.5.2.7 : Rechten volgen gebieden

Met deze optie biedt het klavier toegang tot alle aan de toegangscode van de gebruiker toegewezen gebieden. Als deze optie afstaat, biedt het klavier enkel toegang tot de gebieden die toegewezen zijn. Het klavier kreeg bijvoorbeeld enkel gebied 1 toegewezen en aan uw toegangscode werd gebied 1 tot 4 toegewezen. Als de optie AANstaat, hebt u toegang tot alle acht bereiken van het klavier. Als de optie AFstaat, hebt u enkel toegang tot gebied 1.

Standaard kunnen alle gebruikers het systeem normaal bedienen.

# **4) SYSTEEMINSTELLINGEN**

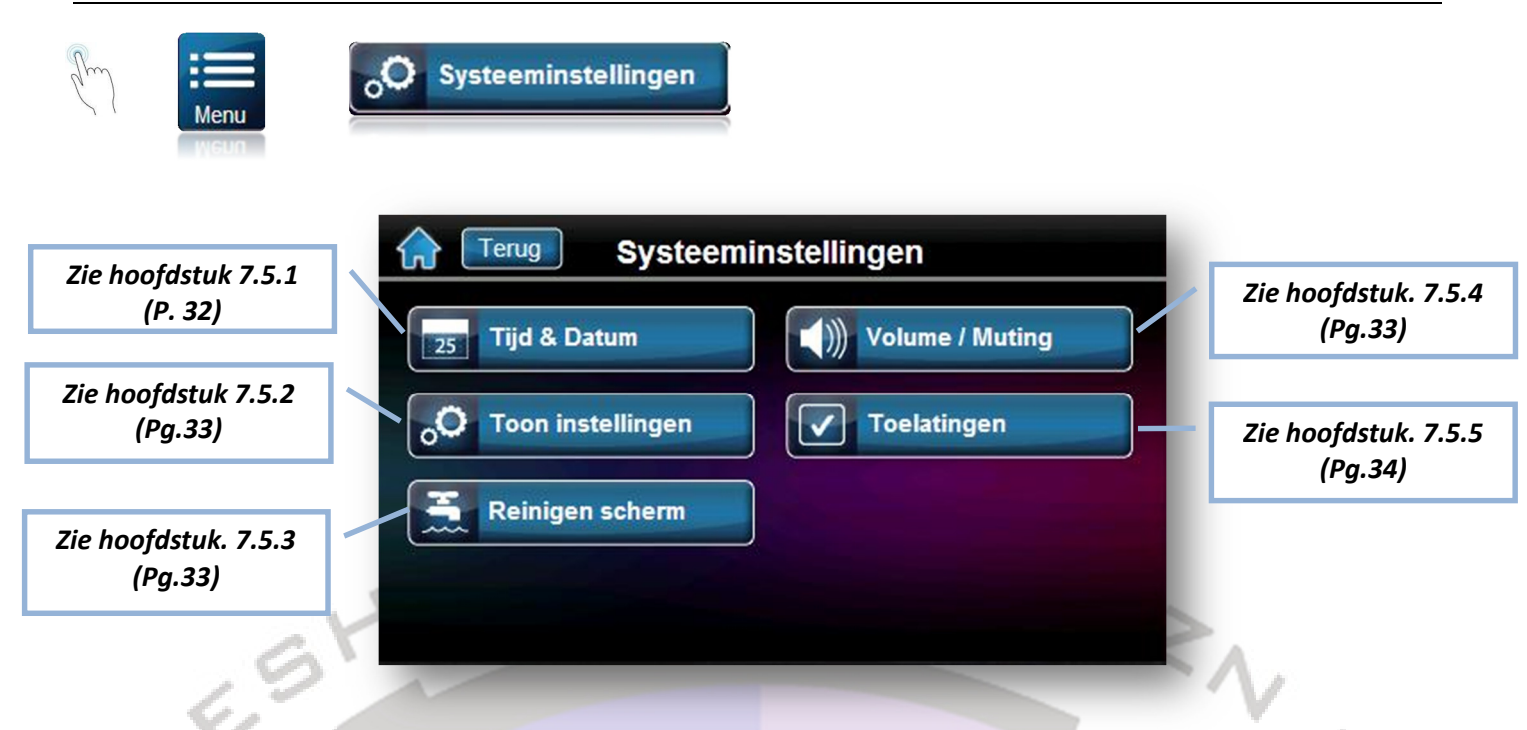

## **UUR EN DATUM**

U hebt de mogelijkheid om indien nodig de kloktijd en datum manueel aan te passen. De aangebrachte wijziging heeft onmiddellijk effect op de volledige installatie. De wijziging zal direkt doorgevoerd worden naar de andere bediendelen en naar andere componenten die werken in functie van uur en datum. Indien ingesteld zal de verandering van zomer/wintertijd automatisch gebeuren. Indien niet, contacteer uw installateur.

Om het uur en datum aan te passen;

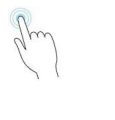

O Systeeminstellingen

## 25 Tijd & Datum

Na het ingeven van de hoofdcode zal het scherm hieronder weer gegeven worden waarbij er verschillende instellingen kunnen aangepast worden;

- Kloktijd
- Formaat 12H of 24H
- Datum
- Formaat datum

Vergeet niet op de knop "Bewaren" te drukken die zal verschijnen wanneer er een aanpassing is gebeurd. Indien niet keert u terug met de toets "annuleren" of via het icoon "Home".

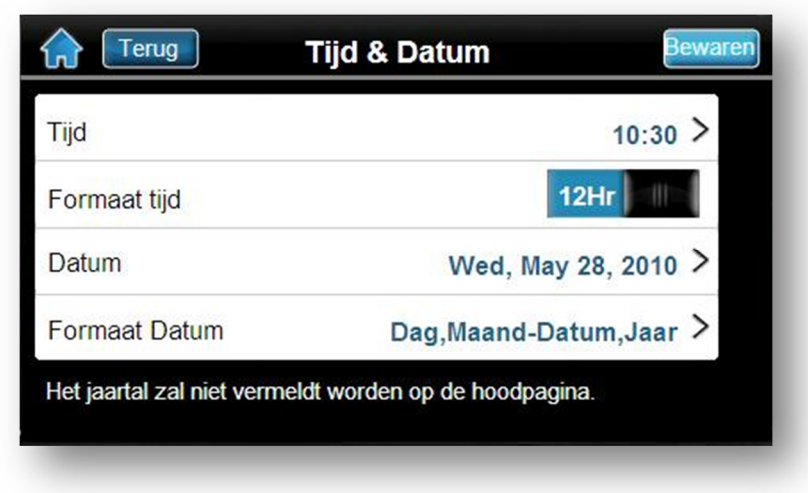

## **BIJSTELLEN VAN HET SCHERM**

U kunt de weergave-instellingen van uw bediendeel aanpassen volgens uw wensen. Het is mogenlijk om de helderheid aanpassen in de actieve mode ( wanneer u een actie uitvoert) of in passieve mode. Je hebt ook de mogelijkheid om de tijd te bepalen dat uw toetsenbord in de actieve mode blijft(na het uitvoeren van een actie).

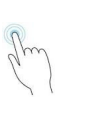

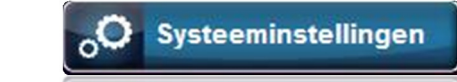

O Toon instellingen

### Wijzigen scherm;

Meni

Door op de "pijltjes-icoontjes" te drukken kunt u de nodige aanpassingen doorvoeren. Druk nadien op de knop"Bewaren".

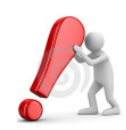

Deze instellingen zijn alleen van toepassing op het bediendeel waar de instellingen op worden aangepast. Indien er meerdere bediendelen zijn, moet deze aanpassing op

ieder ander bediendeel uitgevoerd worden.

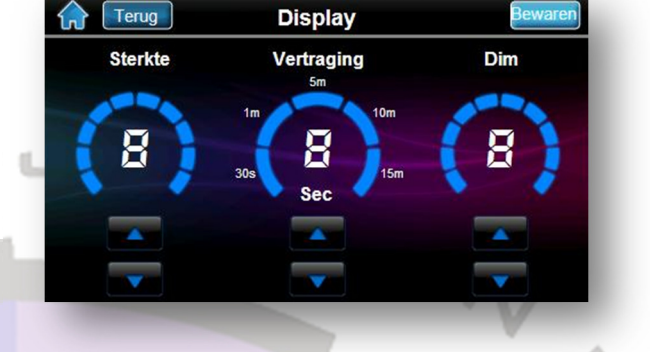

## **REINIGEN VAN HET SCHERM**

U Kan het scherm gedurende 30sec. deactiveren. Dit laat u toe om het scherm met een doekje te reinigen. Gedurende die tijd zal het scherm geen enkele instructie aanvaarden. Deze toestand is alleen geldig op het bediendeel waar u de instructie geeft.

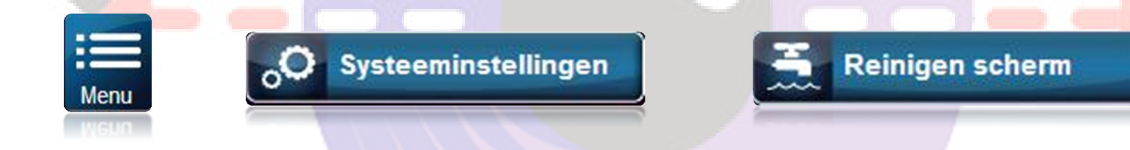

#### **VOLUME/ZOEMER**

Uw bediendeel TM50 Geeft U de mogelijkheid om de sterkte van de geïntegreerde buzzer te regelen naar uw wensen.

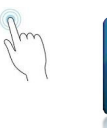

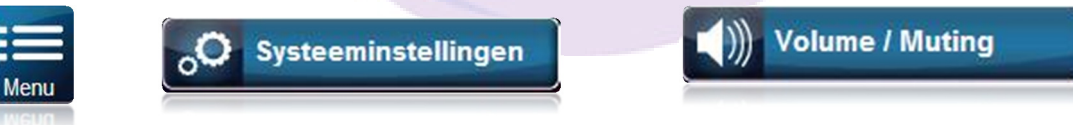

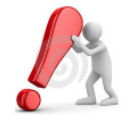

Deze functie betreft niet het wijzigen van de tooninstelling wanneer u op een knop drukt die de toon geeft voor accepteren/weigeren van een gevraag de functie.

Deze instellingen slaan alleen op het bediendeel waar u de instelling op uitvoert. U moet deze instellingen op elk geïnstalleerd bediendeel uitvoeren.

# 5) PANIEKALARM

Het systeem kan worden geprogrammeerd om een alarm te sturen naar de meldkamer en om hulp te vragen aan de federale politie, een medische bijstand, brandweer of enige andere persoon wanneer de paniek-knop wordt gedrukt . Afhankelijk van de instelling door uw installateur zal er al dan niet een luid alarm hoorbaar zijn. Wanneer uw installateur op zijn minst één van de 3 mogenlijkheden heeft geactiveerd zal uw scherm er mogenlijk zo uit zien;

|              |             | 10:30 |              |        |   |
|--------------|-------------|-------|--------------|--------|---|
| In / uit-sch | nakelen     |       |              | Paniek |   |
| Gebieden     | Zones<br>Ok |       | Info<br>Geen | Menu   |   |
| Ingeschakeld |             | *     |              |        | æ |

Om een paniek-alarm te genereren;

## Paniek

Kies het type alarm dat u wil versturen door op één van deze 3 mogelijke knoppen te drukken;

- 1. Emergency(Politie)
- 2. Aux-uitgang(medisch alarm)
- 3. Brand(brandalarm)

| Terug     | Selecteer type paniek |
|-----------|-----------------------|
| Emergency | Aux-uitgang<br>Brand  |

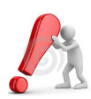

Afhankelijk van wat uw installateur heeft geprogrammeerd zullen niet alle knoppen ter beschikking zijn die in de figuur hierboven zijn afgebeeld.

# 6) BRAND- EN INBRAAKALARM

## 9.1 ZONE « STANDAARD BRANDALARM»

Tijdens een brandalarm zal de sirene een pulserend geluid laten horen (Bip-Bip-Bip) tot zolang deze gestopt of gereset zal worden door de gebruiker. Wanneer het om een standaard brandalarm gaat zal het systeem direkt een melding naar de meldkamer sturen.

Om dit alarm (valse melding)te stoppen:

- 1. Geef geldige toegangscode in aan een bediendeel,
- 2. Waarschuw zo vlug mogelijk de meldkamer om deze te informeren overde (valse) melding.

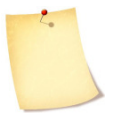

Het bandalarm zou moeten stoppen eenmaal de oorzaak is opgelost. Indien dit niet het geval is kan u een Reset uitvoeren van uw detectoren. Zie hoofstuk 7.3 – controle/sturingen Uitgangen.

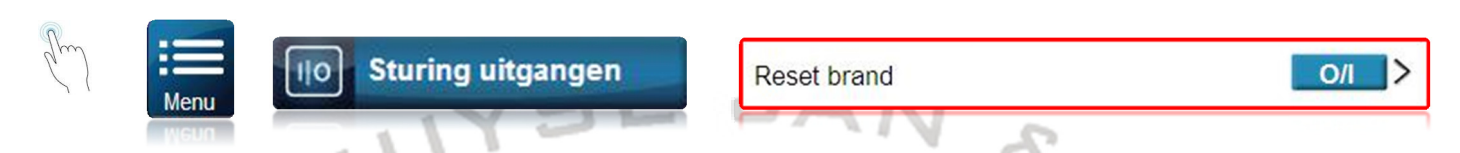

## 9.2 ZONE « VERTRAAGD BRANDALARM »

Wanneer een brandalarm gedetecteerd wordt door een zone met functie "vertraagd brandalarm " zal automatisch een vertragingstijd gestart worden waardoor de doormelding naar de meldkamer vertraagd wordt. De afbeelding Fig. 7 op pg. XX geeft aan hoe handelen voor het vermijden van onnodige alarmen.

Indien een brandalarm per ongeluk afgaat :

- 1. Druk op de toets Controleer Rook binnen de 30 seconden die volgen op het brandalarm.
- 2. Reinig de plaats van detectie, t.t.z : verwijder de rook rond de detector.
- Als het probleem na 90 Sec blijft aanhouden en het alarm loeit opnieuw, kan u opnieuw op de knop drukken.
  Controleer Rook (90 sec.)
- 3. Deze manier geeft aan dat het systeem nog eens 30 sec moet wachten alvorens een alarm naar de meldkamer te sturen.

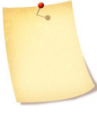

Het bandalarm zou moeten stoppen eenmaal de oorzaak is opgelost. Indien dit niet het geval is kan u een Reset uitvoeren van uw detectoren. Zie hiervolgend.

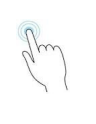

110 Sturing uitgangen

Reset brand

PAESHUYSE JAN & ZN STEENWEG OP RAVELS 229 2360 OUD-TURNHOUT 014 / 41 11 00

info@inbraakalarmen.be

0/1